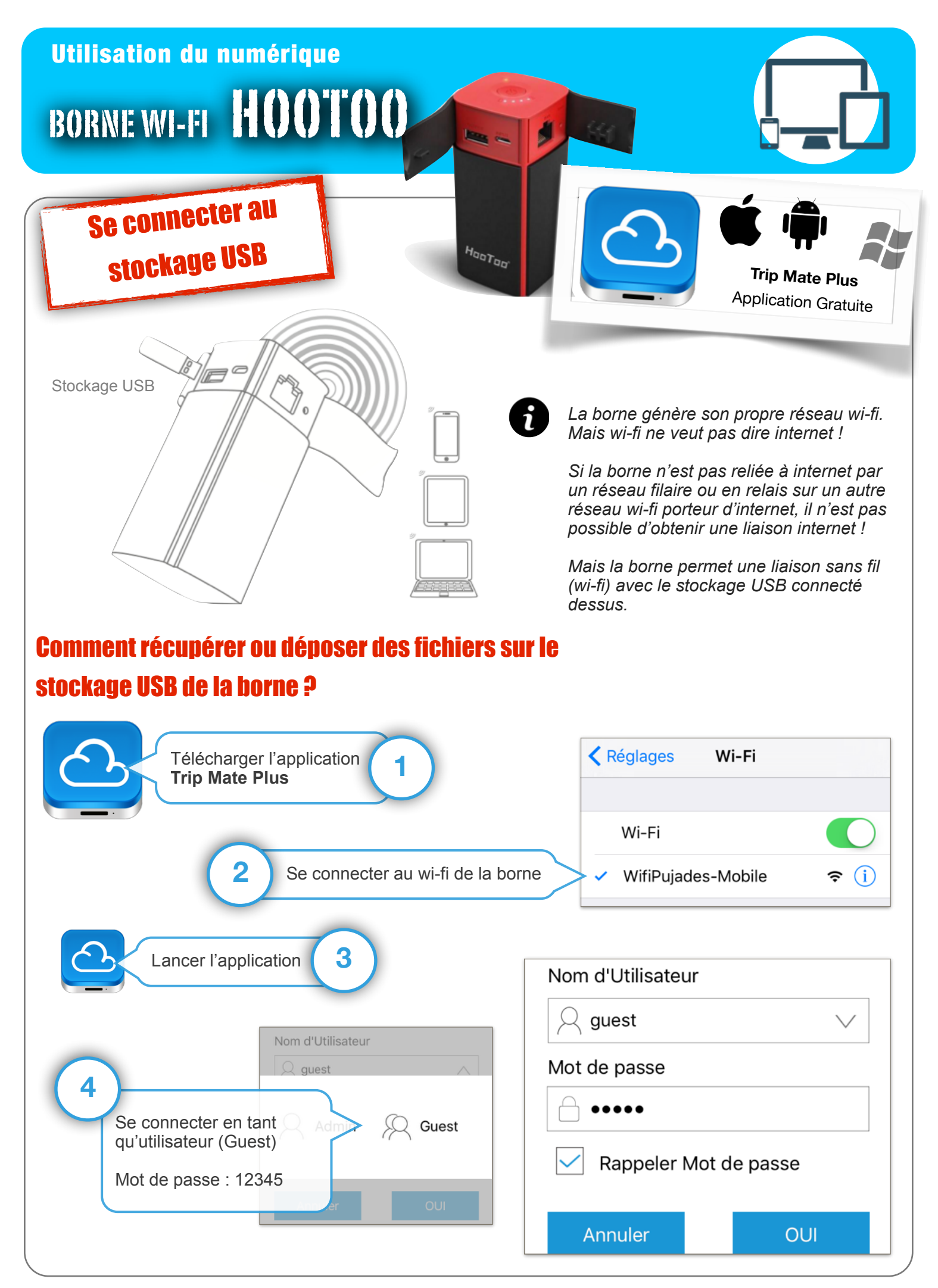

Application numérique

N. Tourreau - P. Pujades - Ac. Toulouse - Avril 2016

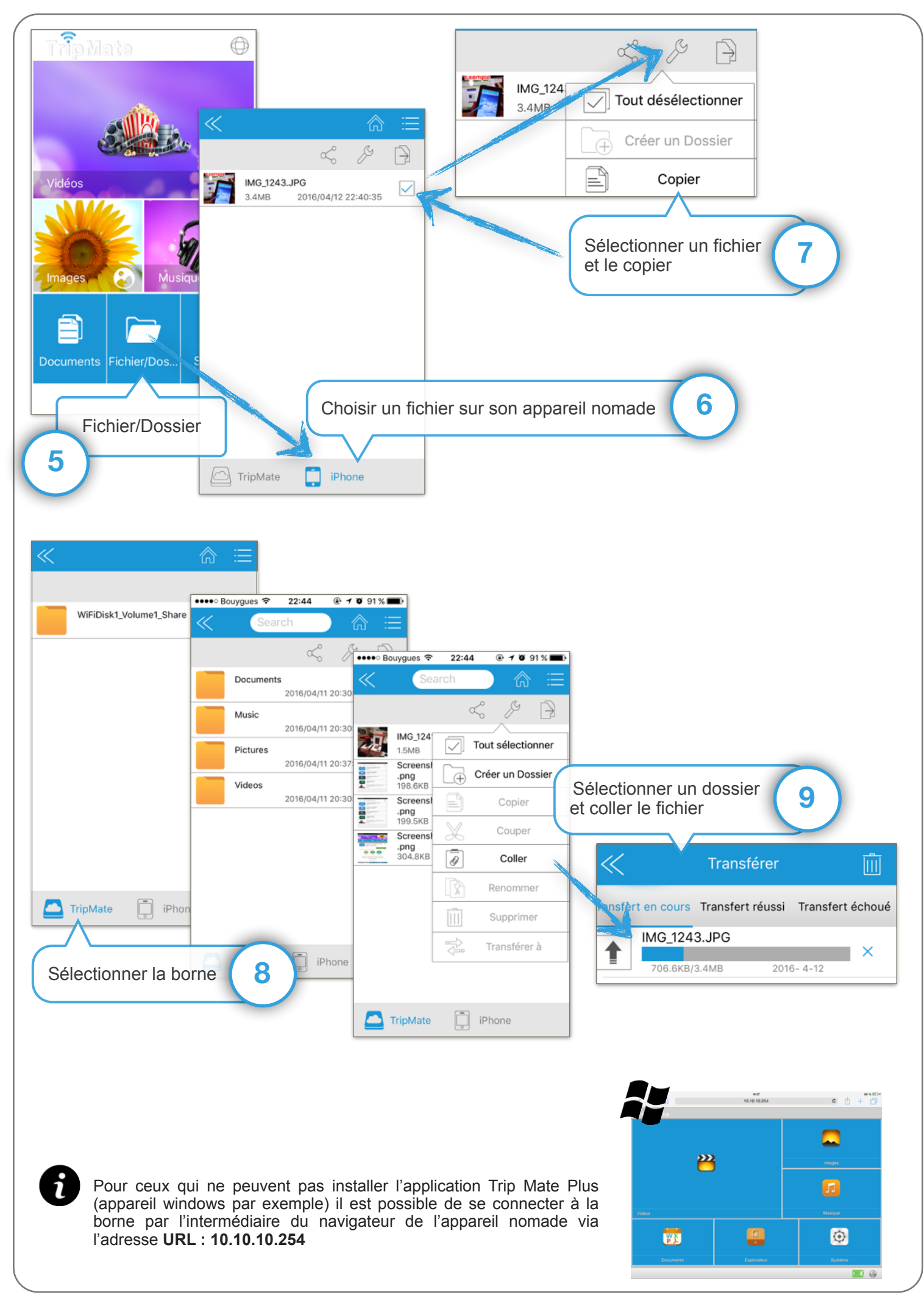